## Reenviament del correu electrònic de la UAB cap a un altre compte.

1.- Entrem al nostre compte de correu de la UAB que trobarem a l'adreça

https://webmailcampus.uab.es

El nom d'usuari és el nostre NIU (el que es fa servir per a la matrícula, accedir al campus virtual, etc...).

2.- Un cop ens hem validat i ens apareix la plana del correu, agafem la pestanya "Opcions", com mostra el dibuix.

| Correu electrònic<br>Benvingut | K                                        | = Canvi de Paraula de Pas                     | Tanca la Sessió         | # Ajuda          | UP<br>Onirestiat |
|--------------------------------|------------------------------------------|-----------------------------------------------|-------------------------|------------------|------------------|
| Correu Llibreta d'Adreces      | Opcions                                  |                                               | Carpeta a               | actual: Safata d | 'entrada         |
| Carpetes Safata d'entrada Er   | viats   Paperera  <br>reu 🔮 Consulta del | Esborranys<br>correu extern 🙀 Cerca de missat | īges                    |                  |                  |
| Safata d'entrada               |                                          | in de de de de de de de de de de              |                         |                  |                  |
| Elimina – Accions del missato  | e — 💌 🛛 — Mou els                        | missatges a la carpeta: — 💌 🛛 Ar              | nterior   Està mostrant | 1 - 18 💌 de 18   | 8 missatges   Se |
| ye ! - • • -                   | ⇔ De <del>v</del>                        | As                                            | sumpte 🗢                |                  | Rebut 👻          |

3.- Dintre de les opcions, anem a "Preferències"

| Correu electrònic<br>Benvingut                                                                | 🗉 Canvi de Paraula de Pas 🔹                   | Tanca la Sessió | = Ajuda | UAB<br>Delversitat Autónoma<br>de Barcelona |
|-----------------------------------------------------------------------------------------------|-----------------------------------------------|-----------------|---------|---------------------------------------------|
| Correu Llibreta d'Adreces personal Opcions   Global Correu Llibreta d'Adreces personal        |                                               |                 |         |                                             |
| Informació personal Preferències Disseny   Missatge d<br>Opcions de la informació personal de | e vacances   Filtres de correu  <br>el correu | Filtres d'Spam  |         |                                             |

4.- Un cop estem a les preferències de la nostra bústia de correu UAB, anirem a la part que diu "Reenviament de correu" (com mostra el dibuix). Allà

- Activarem les caselles :
  - "Activa el reenviament", per fer que els correus surtin cap a la adreça que nosaltres desitgem
  - "No deixis còpia al servidor". Aquesta opció farà que els correus no es quedin a la nostra bústia de la UAB. Si aquesta bústia UAB no tenim intenció de consultar-la mai, és recomanable activar la opció de no deixar còpia doncs tots els correus que arribin es quedaran i quan la nostra quota s'exhaureixi no podrem rebre més i el reenviament deixarà de funcionar. Si consultem el correu UAB, no activarem aquesta casella.
- Omplirem el camp "Adreça de correu electrònic" amb la adreça o adreces (separades per comes, tal i com diu la plana) i li donarem al botó "Afegir". Ens apareixeran a la "llista de reenviament de correu". Si volem treure alguna adreça, la seleccionarem i li donem al botó "Elimina"

• Validem els canvis amb el botó "Desa"

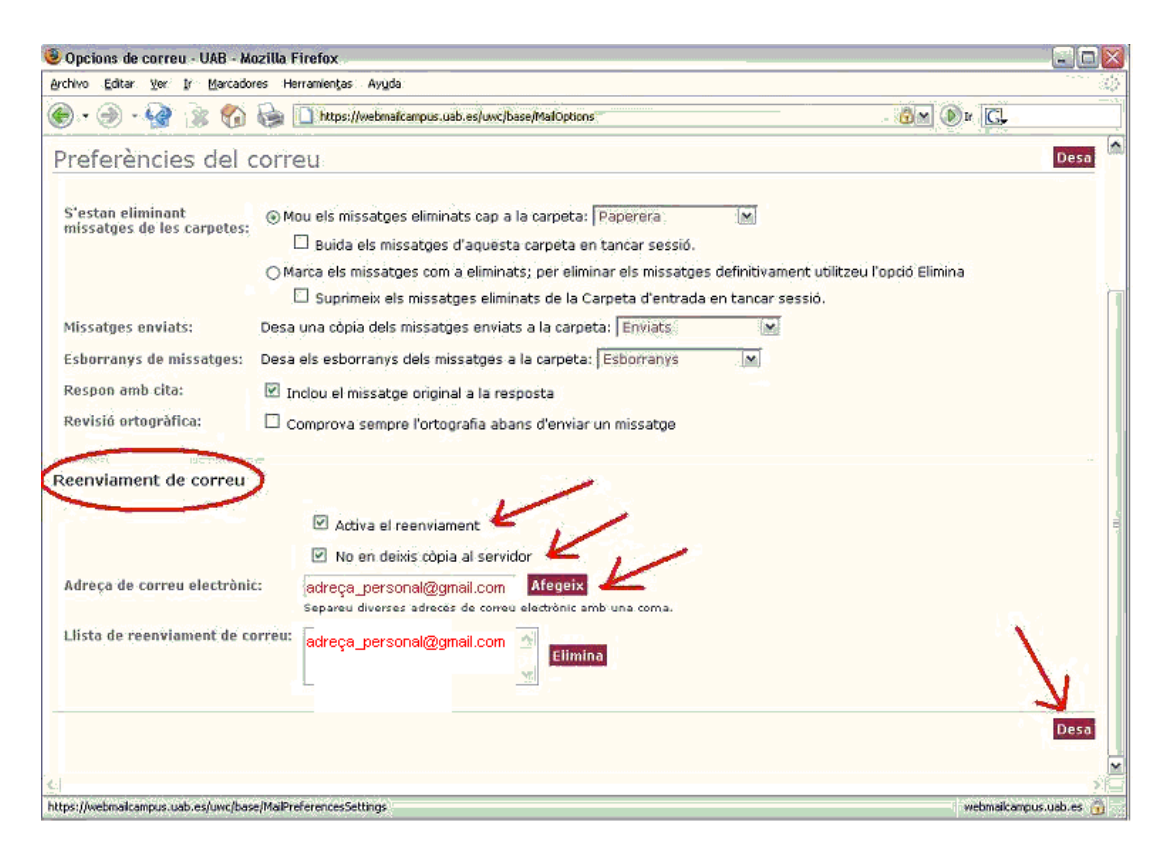